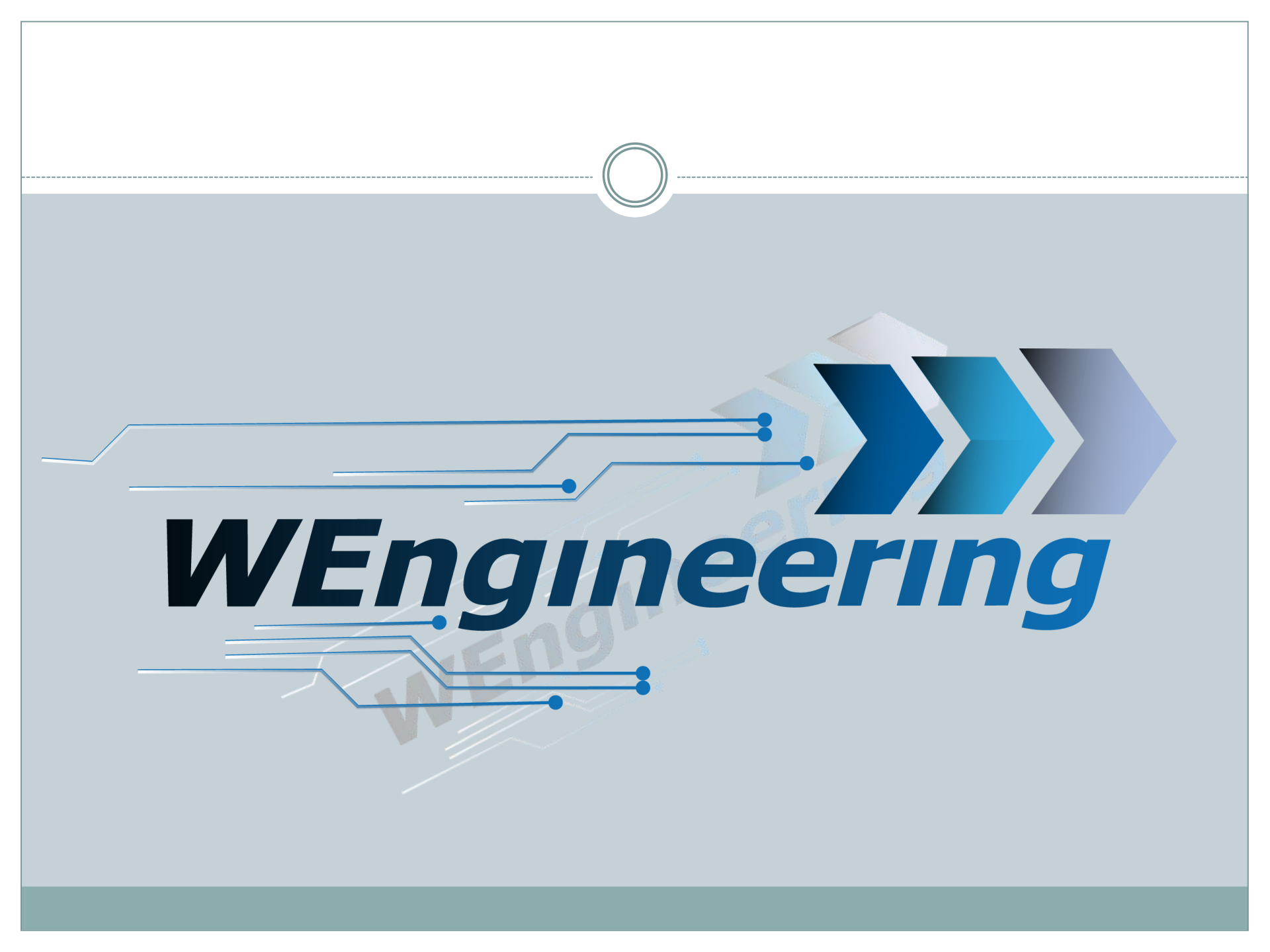

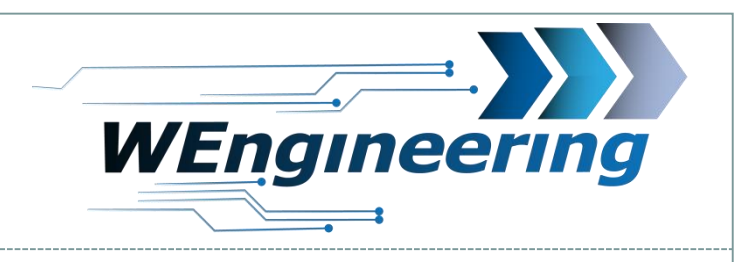

### Inhaltverzeichnis

Software Installation

**USB** Treiber Installation

Software Funktionen im Überblick

2

Steuergerät Parametrierung

Parametrierung laden und übertragen

S.3 S.4

S.5

S.6-22 S.23-24

#### WIC Parametrierung Version:V1.1

Datum:08.12.2016

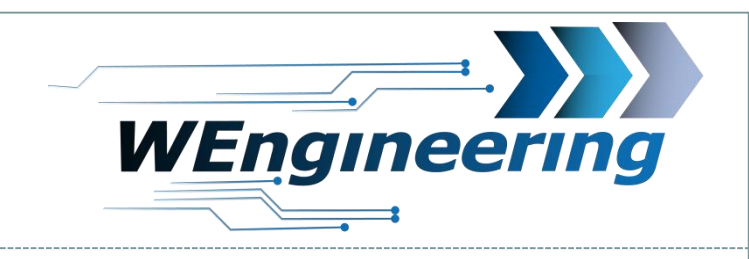

### **Software Installation**

- 1. Software <u>downloaden</u> und ggf. entpacken
- 2. Setup.exe ausführen und den Anweisungen folgen

| 🔂 Setup - WIC GUI                                                                                           |                     |
|----------------------------------------------------------------------------------------------------|---------------------|
| Ziel-Ordner wählen<br>Wohin soll WIC GUI installiert werden?                                                |                     |
| Das Setup wird WIC GUI in den folgenden Ordner installieren                                                 | ı.                  |
| Klicken Sie auf "Weiter", um fortzufahren. Klicken Sie auf "Durchsuche<br>anderen Ordner auswählen möchten. | n", falls Sie einen |
| C:\Program Files (x86)\WIC GUI                                                                              | ourchsuchen         |
|                                                                                                    |                     |
|                                                                                                    |                     |
| Mindestens 319,9 MB freier Speicherplatz ist erforderlich.                                                  |                     |
|                                                                                                    |                     |
| Weiter                                                                                                    | > Abbrechen         |

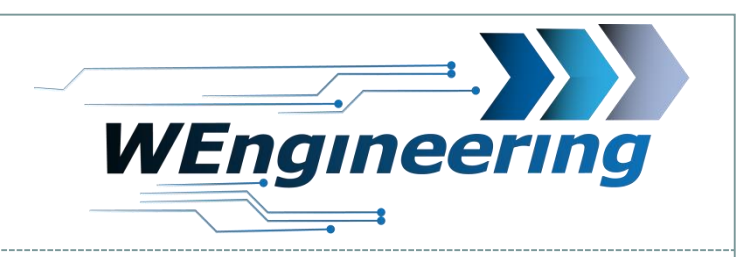

### **Treiber Installation**

- 1. USB Kabel in den PC einstecken
- 2. USB Treiber installieren. Die Treiber befinden sich im Installationsordner "Driver\FTDI\"

| ▶ Lokaler Datenträger (C:) ▶ Programme (x86) ▶ WIC GUI ▶ Driver ▶ FTDI ▶ |                  |                    |          |  |
|--------------------------------------------------------------------------|------------------|--------------------|----------|--|
| othek aufnehmen 👻 Freigeben für 💌 Brennen 🛛 Neuer Ordner                 |                  |                    |          |  |
| Name                                                                     | Änderungsdatum   | Тур                | Größe    |  |
| 🐌 amd64                                                                  | 10.12.2016 16:27 | Dateiordner        |          |  |
| Jan 1386                                                                 | 10.12.2016 16:27 | Dateiordner        |          |  |
| Jack Static                                                              | 10.12.2016 16:27 | Dateiordner        |          |  |
| CDM v2.12.18 WHQL Certified.zip                                          | 04.10.2016 15:35 | ZIP-Datei          | 1.323 KB |  |
| h ftd2xx.h                                                               | 21.06.2016 15:20 | Header file        | 41 KB    |  |
| ftdibus.cat                                                              | 21.06.2016 15:20 | Sicherheitskatalog | 15 KB    |  |
| ill ftdibus.inf                                                          | 21.06.2016 15:20 | Setup-Informatio   | 19 KB    |  |
| ftdiport.cat                                                             | 21.06.2016 15:20 | Sicherheitskatalog | 14 KB    |  |
| i ftdiport.inf                                                           | 21.06.2016 15:20 | Setup-Informatio   | 15 KB    |  |

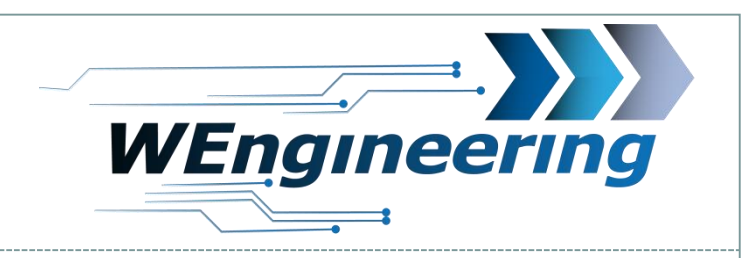

# WIC Softwarefunktionen im Überblick

- 1. Fahrzeug und Anzeigeeinstellungen
- 2. System und Anzeigeoptionen
- 3. Einstellungen der Einspritzparameter
- 4. Zuweisung der Einspritzprofile zu den Fahrprofilen

5

5. Parametrierung Schaltblitz

(S.6) (S.7-9) (S.10-19) (S.20-21) (S.22)

\*Logo kann konfiguriert werden

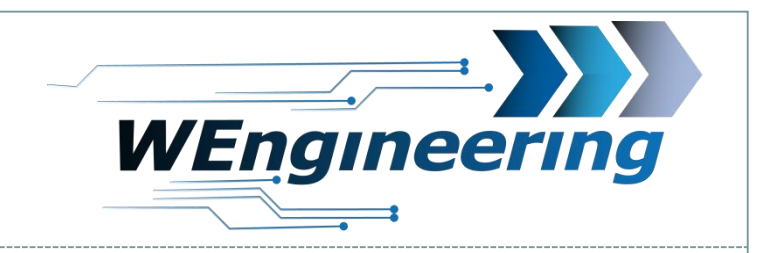

# Fahrzeug und Anzeigeeinstellungen

### 1. Fahrzeug Identifikation

| Model        | BMW F-Serles, F1x, F2x, F3 | x, F8x | * |
|--------------|----------------------------|--------|---|
| ECU          | UDS_MEVD1728_S63           |        | T |
| M-Model Fxx  | M5/M6 Fxx                  | 950 hp |   |
| Engine       | Turbo                      |        | T |
| Transmission | Automatic                  |        | v |

Hier wird das Steuergerät auf die entsprechende Fahrzeugvariante eingestellt. Die Leistung ist für die richtige Skalierung des Diagramms entscheidend.

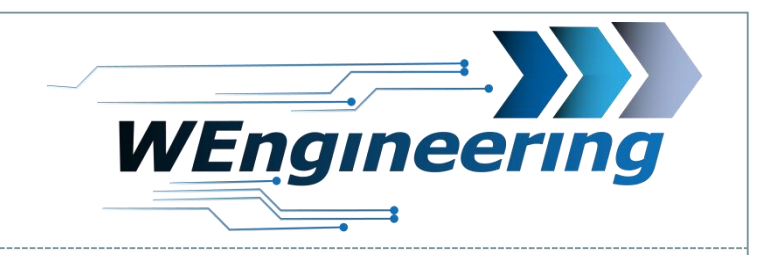

# Fahrzeug und Anzeigeeinstellungen

### 2. Systemidentifikation

#### wz: WIC Configurator: V2.0 www.WEngineering.de

Variant Coding Inject Parameter Performance Data Setup Developer

Achtung: Das Tab "Inject Parameter" wird erst nach einer erfolgreichen Verbindung zum WIC Steuergerät sichtbar. Dabei muss zunächst die Steuergeräte Konfiguration gelesen werden. Dies wird auf der Seite 23 genau beschrieben.

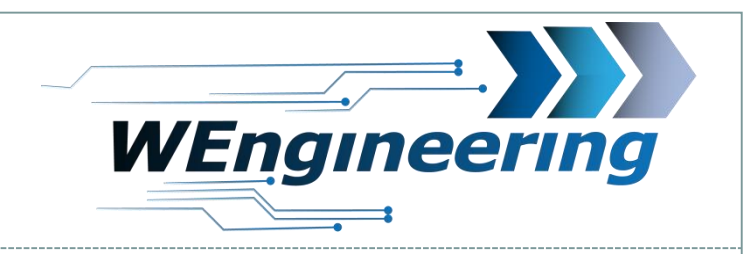

# Fahrzeug und Anzeigeeinstellungen

### 2. System und Anzeigeoptionen

| System Coding           |                  |   |
|-------------------------|------------------|---|
| Screen Logo             | Logo 1           | • |
| Temperature Option      | Gear Temperature | • |
| Ext. Temperature Sensor | None             | T |
| Pressure Sensor         | Diag CAN         | T |
| Exhaust Flap Variant    | N/A              | T |
| Unit Speed              | Km/h             | • |
| Unit Temperature        | °C               | • |
| Unit Boost Pressure     | bar              | • |

Anzeige der Getriebe Temperatur. Nur bei F Modellen und E Modelle mit DKG Getriebe

Änderung der Einheiten. Km/h oder mph °C oder °F Bar oder psi

| WI<br>Vers<br>Datu | IC Parametrierung<br><sup>sion:V1.1</sup><br>1m:08.12.2016 | WEngineering |
|--------------------|------------------------------------------------------------|--------------|
|                    | Fahrzeug und Anzeigeeinstel                                | lungen       |
|                    | Developer LogIII Developer login:                          | WEngineering |
|                    |                                                            |              |

Der Developer Login ist nur für WIC Entwickler interessant. Von Anwendern kann der Login Bereich ignoriert werden.

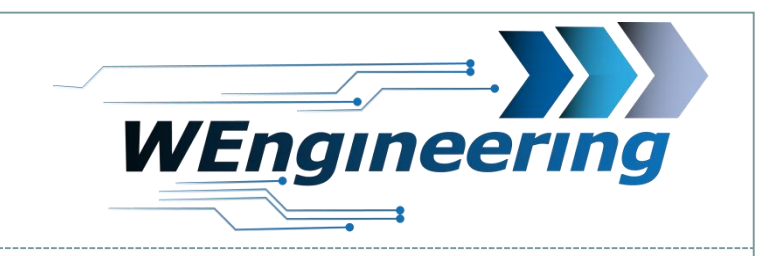

# Einstellungen der Einspritzparameter

Die Parametrierung der Einspritzparameter besteht aus 3 Teilen. Wodurch eine intelligente Einspritzung möglich wird.

10

- 1. Vorbedingungen
- 2. Bedingungen
- 3. Einspritzparameter

Die Vorbedingungen und Bedingungen sind dazu da um das Fahrzeug auf den Betriebszustand zu überprüfen. Die Einspritzparameter fragen das Fahrzeug auf den Leistungszustand ab.

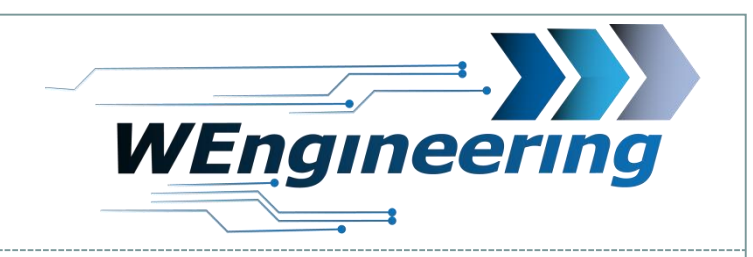

# Einstellungen der Einspritzparameter

### 1. Einstellungen der Vorbedingungen

| Inject Preconditions              |    |                                 |    |
|-----------------------------------|----|---------------------------------|----|
| ☑ Use Engine Oil Temperature [°C] | 75 | ☑ Use Gear Oil Temperature [°C] | 50 |
| ☑ Use Outside Temperature [°C]    | 5  | Use Liquid Level [%]            | 0  |
|                                   |    |                                 |    |

11

Hier können die Vorbedingungen für die Einspritzung aktiviert werden. Mit der Aktivierung der Checkbox wird der entsprechende Wert abgefragt. Damit die Vorbedingungen erfüllt werden, müssen alle aktivierten Werte größer als die eingestellten Werte sein. Der Status wird im Display durch folgende Symbole angezeigt:

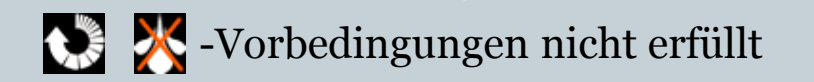

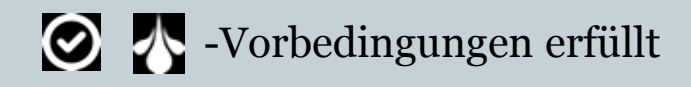

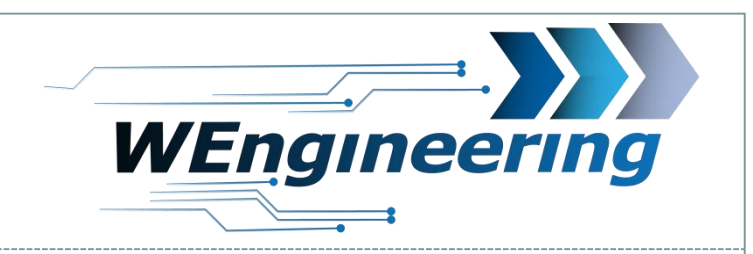

## Einstellungen der Einspritzparameter

### 2. Einstellungen der Bedingungen

| Inject Conditions                                                         |         |                                                    |           |
|---------------------------------------------------------------------------|---------|----------------------------------------------------|-----------|
| <ul> <li>✓ Use Gear [Nr]</li> <li>□ Use Boost Temperature [°C]</li> </ul> | 2<br>35 | ✓ Use Accel Pedal [%] Use Exhaust Temperature [°C] | 90<br>450 |
|                                                                           |         |                                                    |           |

Hier können die Bedingungen für die Einspritzung aktiviert werden. Zur Auswahl stehen folgende Signale: Gang Nummer, Gaspedalstellung, Ansauglufttemperatur und Abgastemperatur. Die letzten beiden empfiehlt es sich bei dem Auto Einspritzprofil zu aktivieren.

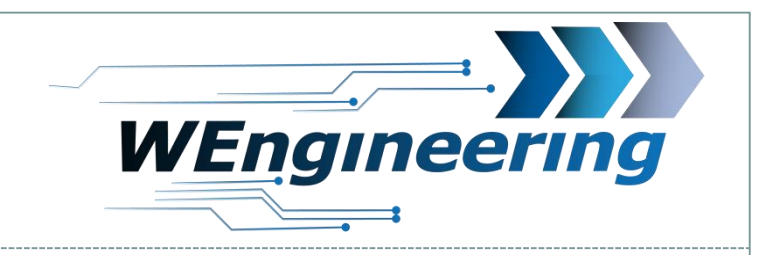

# 13

## Einstellungen der Einspritzparameter

### 3. Einstellungen der Einspritzparameter

| Main Inject Parameter             |                      |                   |            |
|-----------------------------------|----------------------|-------------------|------------|
| Nozzle total flow [ml/min] 100    | Min Injection [%] 20 | Max Injection [%] | 100        |
| ✓ Use Torque                      | Start [Nm] 200       | 56 hp End [Nm]    | 600 384 hp |
| ✓ Use Engine RPM                  | Start [U/Min] 2000   | ) End [U/Min]     | 4500       |
| Use Boost Pressure                | Start [mbar] 1700    | ) End [mbar]      | 2200       |
| Use Nozzle 1 PWM                  | Start [U/Min] 3000   | )                 | 50         |
| Use Nozzle 2 USE NOZZLE           | Start [U/Min] 4000   | )                 | 0          |
| PWM inject cycle duration [ms] 10 | 0                    |                   |            |

In diesem Bereich werden die Haupteinspritzparameter konfiguriert. Die Einspritzparameter lassen sich in 4 Bereiche gliedern.

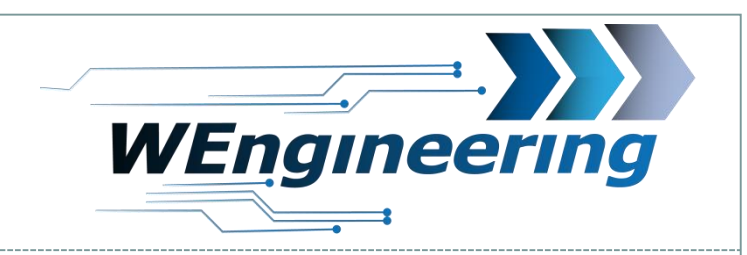

# Einstellungen der Einspritzparameter

### 3. Einstellungen der Einspritzparameter

 Nozzle total flow [ml/min]
 370
 Min Injection [%]
 60
 Max Injection [%]
 90

14

Die Angabe des Gesamtdurchflusses der Düse hilft dem Steuergerät das Einspritzverhalten zu linearisieren. Startet eine Einspritzung mit dem eingestellten Wert. Gibt den maximal möglichen Einspritzwert an. Dabei wird die Einspritzmenge auf den eingestellten Wert begrenzt.

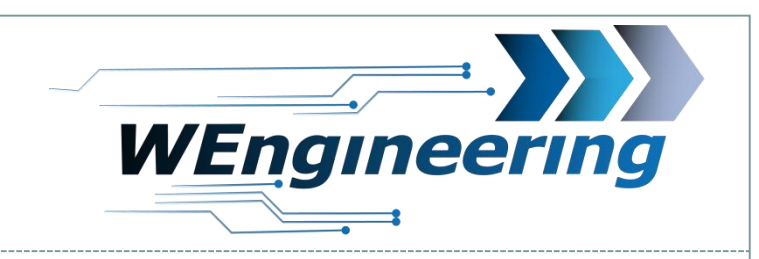

# 15

# Einstellungen der Einspritzparameter

### 3. Einstellungen der Einspritzparameter

| Use Torque         | Start [Nm] 300 85  | hp End [Nm] 550 352 hp |
|--------------------|--------------------|------------------------|
| 🗹 Use Engine RPM   | Start [U/Min] 2000 | End [U/Min] 4500       |
| Use Boost Pressure | Start [mbar] 0     | End [mbar] 0           |

Für die Einspritzregelung stehen 3 Signale (Drehmoment, Drehzahl und Ladedruck) zur Verfügung. Die Signale lassen sich jedoch auch wie oben im Beispiel kombinieren. Bei der Kombination aus Drehmoment und Drehzahl wird eine leistungsabhängige Einspritzung generiert. Die Einspritzung startet mit der minimal eingestellten Einspritzmenge sobald die Start Werte erreicht werden. Die maximale Einspritzmenge wird bei den End Werten linear erreicht.

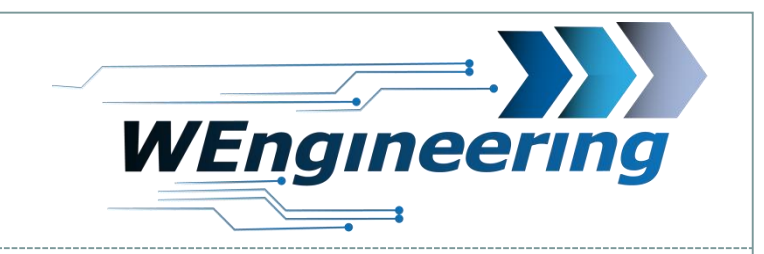

# . 16

### Einstellungen der Einspritzparameter

### 3. Einstellungen der Einspritzparameter

| Nozzle total flow [ml/min] 370 | Min Injection [%] 60 | Max Injection [%] | 90         |
|--------------------------------|----------------------|-------------------|------------|
| Use Torque                     | Start [Nm] 300       | 85 hp End [Nm]    | 550 352 hp |
| 🗹 Use Engine RPM               | Start [U/Min] 2000   | End [U/Min]       | 4500       |
| Use Boost Pressure             | Start [mbar] 0       | End [mbar]        | 0          |

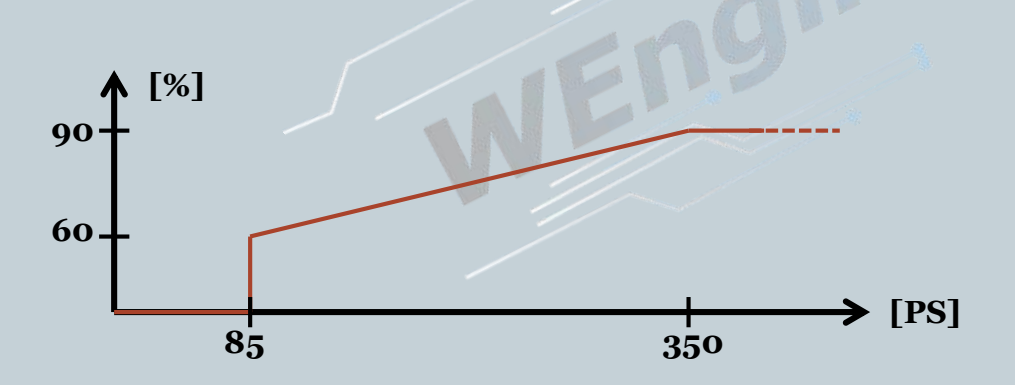

Bezogen auf die Beispielwerte sieht das Einspritzverhalten wie Folgt aus:

Der Einspritzvorgang startet mit 60% bei einer Leistung von 85PS. Die maximale Einspritzmenge wird bei 350PS erreicht.

| WIC Par<br>Version:V1.1<br>Datum:08.12 | rametrierung                                     |                                       | 17     | WEng | ineering |
|----------------------------------------|--------------------------------------------------|---------------------------------------|--------|------|----------|
| Ein                                    | stellungen der Ei                                | nspritzpara                           | ameter |      |          |
| 3. E                                   | Einstellungen der Ein                            | ıspritzparam                          | eter   |      |          |
| U                                      | Jse Nozzle 1 USE NOZZLE  Jse Nozzle 2 BOOST MODE | Start [U/Min] 0<br>Start [U/Min] 3700 |        |      |          |
|                                        |                                                  | 1                                     |        |      |          |

Das Steuergerät unterstützt bis zu zwei weitere mittels Ventil zuschaltbare Einspritzdüsen. Dabei gibt es 4 unterschiedliche Modi. USE NOZZLE: Die Zuschaltung erfolgt parallel mit einer aktiven Einspritzung. BOOST MODE: Die Zuschaltung erfolgt sobald die eingestellte Drehzahl erreicht wird. Desweiteren wird noch eine Gaspedalstellung von mindestens 90% gefordert. Die Durchflussmenge wird in den ersten beiden Modis durch den Pumpendruck reguliert.

| WIC Parametrierung<br>Version:V1.1<br>Datum:08.12.2016                   | <b>WEngineering</b>                                                                  |
|--------------------------------------------------------------------------|--------------------------------------------------------------------------------------|
|                                                                          | (18)                                                                                 |
|                                                                          |                                                                                      |
| Einstellungen der Einspritzpar                                           | rameter                                                                              |
| 3. Einstellungen der Einspritzparan                                      | neter                                                                                |
| Use Nozzle 1 PWM Start [U/Min] 3000                                      |                                                                                      |
| Use Nozzle 2 USE NOZZLE V Start [U/Min] 4000                             |                                                                                      |
| PWM inject cycle duration [ms] 100                                       |                                                                                      |
|                                                                          |                                                                                      |
| PWM: Das Ventil wird per PWM Sign<br>maximalen Druck auf. Die Zykluszeit | nal getaktet. Die Pumpe baut dabei den<br>der Ventiltaktung lässt sich dabei auf bis |

*zu 50ms = 20Hz einstellen.* 

*PWM Pump: Das Ventil wird per PWM Signal getaktet. Die Pumpe baut dabei abhängig von der soll Einspritzmenge den Pumpendruck variabel auf.* 

Um das Ventil per PWM zu steuern ist ein geeignetes Ventil notwendig!

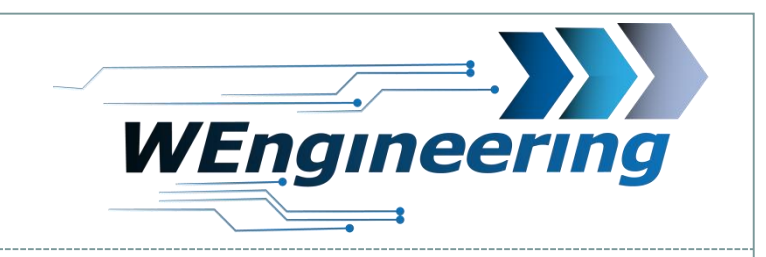

# Einstellungen der Einspritzparameter

### 3. Einstellungen der Einspritzparameter

| Engine Power Adjustment |     |  |  |  |  |
|-------------------------|-----|--|--|--|--|
| Correction [%]          | 0.0 |  |  |  |  |

Dieser Parameter dient zu einer Korrektur der angezeigten Leistung. Eine Abweichung ist meistens bei einer aktiven Wassereinspritzung oder durch eine Kennfeldoptimierung vorhanden. Die Differenz der Abweichung kann nur auf einem Prüfstand bestimmt werden.

19

Beispiel: Auf dem Prüfstand wird eine max. Leistung von 385PS gemessen und das Fahrzeug liefert einen Wert von 350PS, in diesem Fall ist eine 10 prozentige Korrektur notwendig. Diese kann für jedes Einspritzprofil einzeln eingestellt werden.

| WIC Parametrierung<br>Version:V1.1<br>Datum:08.12.2016 |                     |           |          |       | WEng    | neeri     | ng |
|--------------------------------------------------------|---------------------|-----------|----------|-------|---------|-----------|----|
|                                                        |                     | ((        | 20       |       |         | <b></b> ; |    |
| Zuweisung de                                           | r Einspri           | tzprofile | zu den l | Fahrp | rofilen |           |    |
|                                                        |                     |           |          |       |         |           |    |
| Select Inject Profile                                  |                     |           |          |       |         |           |    |
| Sel                                                    | lect Inject Profile | OFF       | V        |       |         |           |    |
|                                                        |                     |           |          |       |         |           |    |

Dem Steuergerät stehen 4 konfigurierbare Einspritzprofile zur Verfügung: "ECO, SPORT, PERFORMANCE, AUTO". Einspritzprofil "OFF" ist nicht konfigurierbar. In diesem Profil erfolgt keine Einspritzung. Für die konfigurierbare Profile können die Einspritzbedingungen und Einspritzparameter inklusive der Leistungskorrektur einzeln vorgenommen werden.

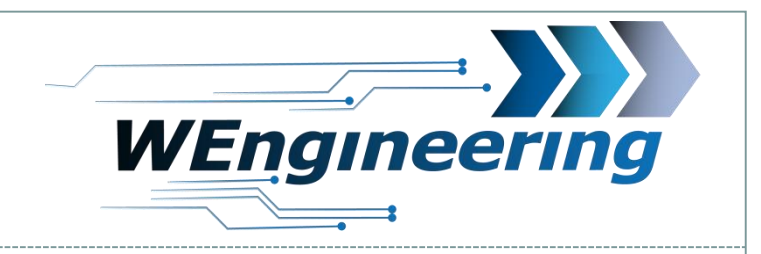

### Zuweisung der Einspritzprofile zu den Fahrprofilen

21

| Profile Mapping |       |  |  |  |
|-----------------|-------|--|--|--|
|                 |       |  |  |  |
| INITIAL>        | OFF   |  |  |  |
| TRACTION>       | OFF   |  |  |  |
| KOMFORT>        | AUTO  |  |  |  |
| BASIS>          | AUTO  |  |  |  |
| SPORT>          | SPORT |  |  |  |
| SPORT+>         |       |  |  |  |
| RACE>           |       |  |  |  |
| EC0>            | ECO   |  |  |  |
|                 |       |  |  |  |

In diesem Bereich erfolgt die Zuweisung der Einspritzprofile (rechts) zu den Fahrzeugprofilen (links). Nur für die <u>F-Modelle</u>.

#### WIC Parametrierung Version:V1.1

Datum:08.12.2016

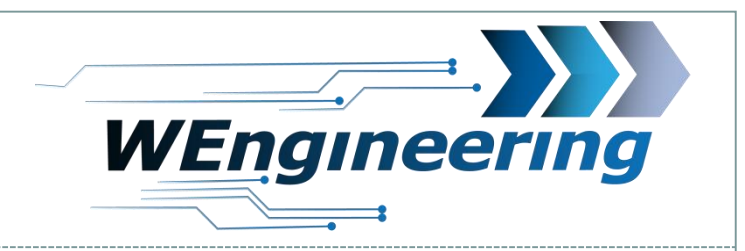

# (22)

### **Parametrierung Schaltblitz**

| hift Helper |      |      |      |      |      |      |      |      |      |      |
|-------------|------|------|------|------|------|------|------|------|------|------|
| Gear[Nr.]   | 1    | 2    | 3    | 4    | 5    | 6    | 7    | 8    | 9    | 10   |
| RPM Trigger | 3700 | 4000 | 4200 | 4400 | 4500 | 4600 | 4500 | 5000 | 5000 | 5000 |
|             | 0    | 0    | 0    | 0    | 0    | 0    | 0    | 0    | 0    | 0    |

Hier kann für jeden Gang der Schaltpunkt hinterlegt werden.

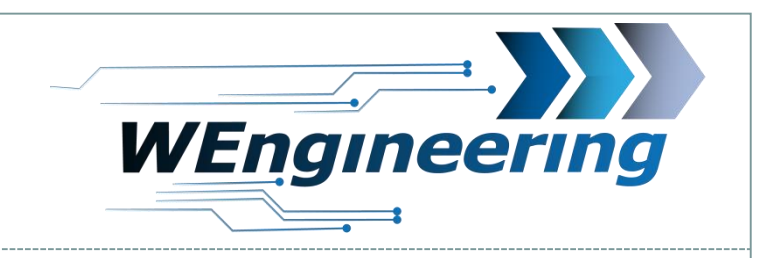

# 23

### Einstellungen der Einspritzparameter

### 5. Laden und Speichern der Parameter

COM5 Connect Disconnect

 Als erstes den geeigneten COM Port wählen und auf "Connect" drücken. Sollte kein COM Port in dem Auswahlfenster verfügbar sein, so ist ein Fehler bei der Installation des Treibers aufgetreten. Bitte achten Sie auf die Wahl des richtigen COM Ports.

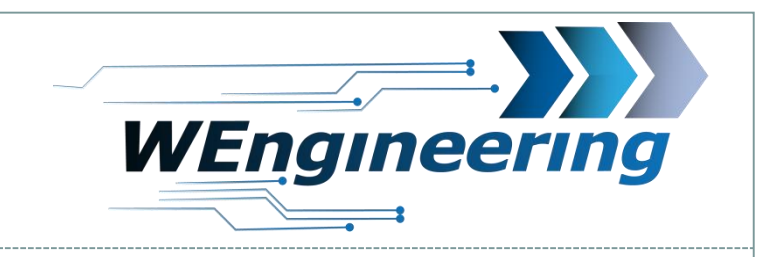

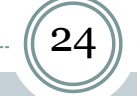

## Einstellungen der Einspritzparameter

### 5. Laden und Speichern der Parameter

| oad / Save Parameter |      |
|----------------------|------|
| Load                 | Save |
|                      |      |

2. Laden der Parameter mittels dem Button "Load".

Select Inject Profile PERFORMANCE

| Max Injection [%]     | 100  |
|-----------------------|------|
|                       |      |
| Load / Save Parameter |      |
| Load                  | Save |
|                       |      |

3. Einspritzprofil wählen.

- 4. Parameter ändern. Wichtig: Eingabefelder müssen aus Sicherheitsgründen nach der Wert Änderung mit ENTER bestätigt werden!
- 5. Parameter mittels dem "Save" Button auf das Steuergerät übertragen